## คู่มือการใช้งาน E-Service

## ขั้นตอนการใช้งานบริการ E – Service

- ขั้นตอนที่ 1 เข้าเว็บไซต์ www.koratcity.go.th เลือกเมนู E – Service ขอรับบริการ

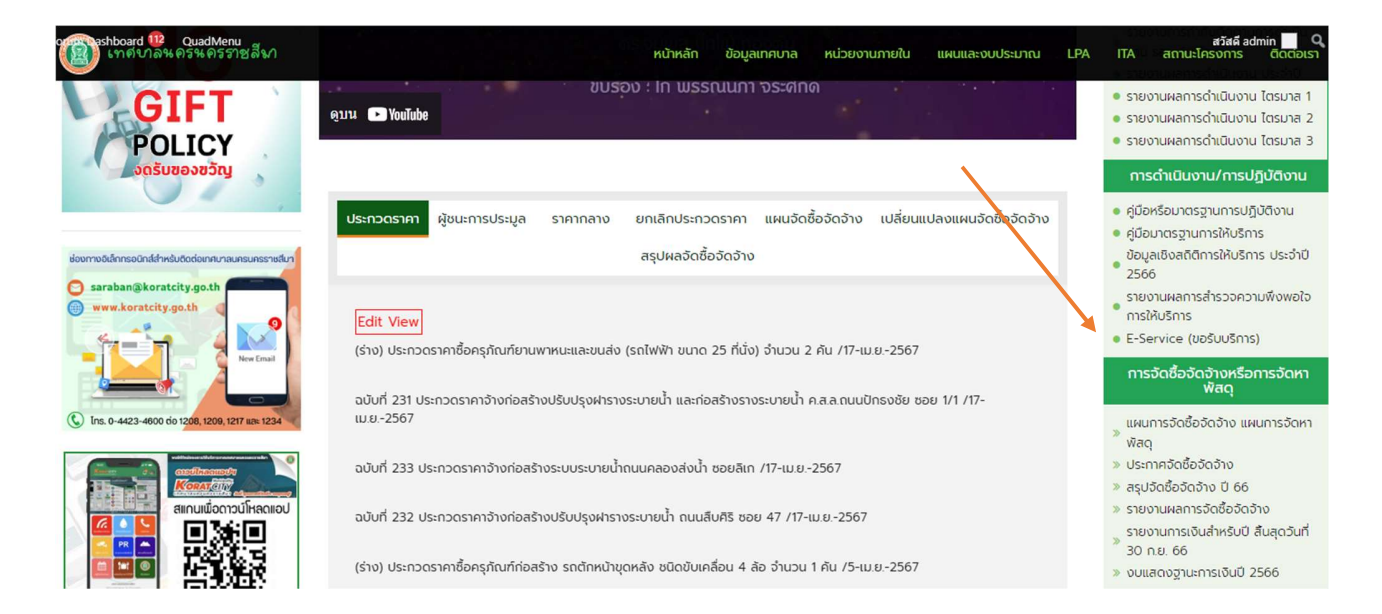

- ขั้นตอนที่ 2 เมื่อเข้าที่หน้า บริการ E – Service แล้ว เลือกบริการที่ต้องการจากฝั่งซ้ายดังภาพ

|                                                            | บริการ E-Se                         | ervice                       |
|------------------------------------------------------------|-------------------------------------|------------------------------|
| 1. บริการรถดับเพลิง (รถน้ำ) /สำนักปลัดเทศบาล               | บริการรถดับเพลิง (รถน้ำ) /สำนักปลัด |                              |
| 2. บริการถังขยะ / สำนักสาธารณสุขๆ                          | ชื่อ – นามสกุล*                     | รายละเอียด                   |
| 3. บริการรถดูดโคลนเลน / สำนักช่าง                          | และโทรดัพท์*                        |                              |
| <ol> <li>ขอจำหน่ายสินค้าตลาดนัด / กองสวัสดิการฯ</li> </ol> |                                     |                              |
| 5. ขอรับรองการประกอบอาชีพ OTOP / กอง<br>สวัสดิการๆ         | ที่อยู่*                            | อีเมลล์                      |
| 6. ตรวจสอบค่าน้ำประปา / สำนักการประปา                      |                                     |                              |
| 7. จองคิวทำบัตรประชาชนออนไลน์ / สำนักปลัด                  | ต.ในเมือง อ.เมือง จ.นครราชสีมา      | ✓ Choose File No file chosen |
|                                                            | บริการรถดับเพลิง (รถน้ำ)            | ส่งข้อความ                   |
|                                                            |                                     |                              |

ขั้นตอนที่ 3 เมื่อเลือกบริการที่ต้องการแล้ว ทำการกรอกข้อมูลรายละเอียดให้ครบทุกช่อง ดังภาพ

|                                                                                                  | บริการ E-Ser                        | vice                       |
|--------------------------------------------------------------------------------------------------|-------------------------------------|----------------------------|
| 1. บริการรถดับเพลิง (รถน้ำ) /สำนักปลัดเทศบาล<br>-                                                | บริการรถดับเพลิง (รถน้ำ) /สำนักปลัด |                            |
| <ol> <li>2. บริการถึงขยะ / สำนักสาธารณสุขฯ</li> <li>3. บริการรถดูดโคลนเลน / สำนักช่าง</li> </ol> | ชื่อ – นามสกุล*                     | รายละเอียด                 |
| 4. ขอจำหน่ายสินค้าตลาดนัด / กองสวัสดิการฯ                                                        | เบอร์โทรศัพท์*                      |                            |
| 5. ขอรบรองการประกอบอาชพ OTOP / กอง<br>สวัสด์การฯ<br>6. ตรวจสอบคำน้ำประปา / สำนักการประปา         | ทีอยู่*                             | อีเมลล์                    |
| 7. จองคิวทำบัตรประชาชนออนไลน์ / สำนักปลัด                                                        | ต.ในเมือง อ.เมือง จ.นครราชสีมา      | Choose File No file chosen |
|                                                                                                  | บริการรถดับเพลิง (รถน้ำ)            | ส่งข้อความ                 |
|                                                                                                  |                                     |                            |
|                                                                                                  |                                     |                            |

ขั้นตอนที่ 4 กดส่งข้อความ เพื่อส่งข้อมูลให้เจ้าหน้าที่ดำเนินการต่อไป